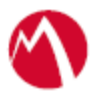

# MobileIron Access Cookbook Access with Box and PingFederate

Jun 05, 2017

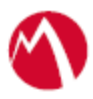

# Contents

| Overview                                                | 3  |
|---------------------------------------------------------|----|
| Prerequisites for PingFederate                          | 3  |
| Create a Validator                                      | 3  |
| Create an Adapter                                       | 4  |
| Create a Signing Certificate                            | 6  |
| Add an LDAP Datastore                                   | 7  |
| Download metadata files for Box and PingFederate        | 8  |
| Configuring Box and PingFederate with MobileIron Access | 9  |
| Configure Access to create a Federated Pair             | 9  |
| Configure the Box environment                           | 10 |
| Configure the PingFederate environment                  | 10 |
| Register Sentry to Access                               | 12 |

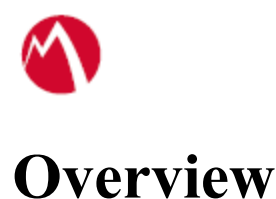

SAML provides single sign-on capability for users accessing their services hosted in a cloud environment. Generally, a service provider such as Box is federated with an identity provider such as PingFederate for authentication. The user gets authentication from PingFederate and obtains a SAML token for accessing applications in a cloud environment, such as Box. This guide serves as step-by-step configuration manual for users using PingFederate as an authentication provider with Box in a cloud environment.

# **Prerequisites for PingFederate**

You must perform the following steps before you configure Box:

- 1. Create a Validator
- 2. Create an Adapter
- 3. Create a Signing Certificate
- 4. Add an LDAP Datastore
- 5. Download metadata files for Box and PingFederate

# **Create a Validator**

A validator authenticates the user. A user can authenticate in multiple ways with PingFederate such as AD authentication (sync users in AD), local user authentication (create local users in PingFederate), and so on.

# **Procedure**

1. On the Server Configuration tab in PingFederate, click Password Credential Validators.

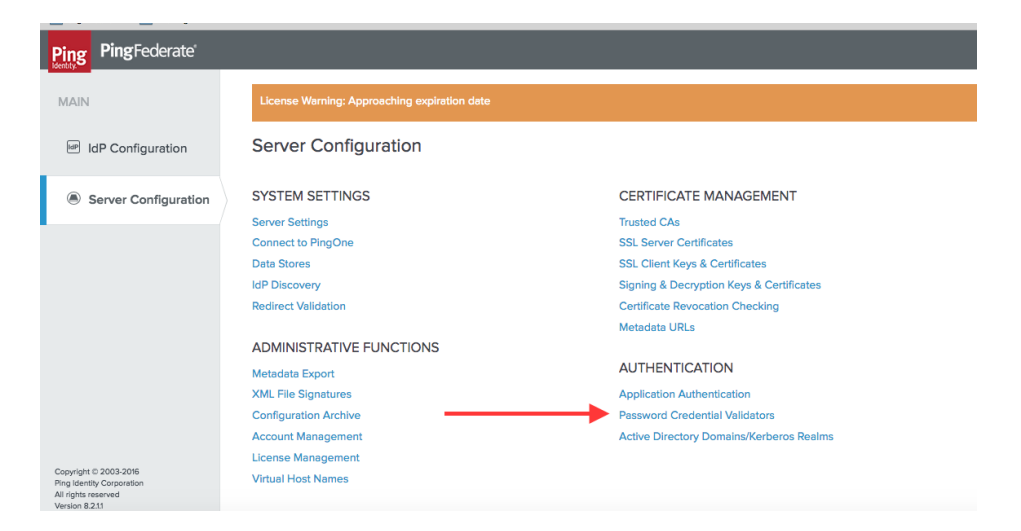

2. Click **Create New Instance**. The **Manage Credential Validator Instances** page opens.

| PingFederate                                       |                                                                   |                                               |                                                                                                    |                                       |                               |
|----------------------------------------------------|-------------------------------------------------------------------|-----------------------------------------------|----------------------------------------------------------------------------------------------------|---------------------------------------|-------------------------------|
| MAIN                                               | License Warning: Approachi                                        | ng expiration date                            |                                                                                                    |                                       |                               |
| IdP Configuration                                  | Manage Credential                                                 | Validator Inst                                | ances                                                                                                    |                                       |                               |
| Server Configuration                               | Credential Validators are plug-<br>instance must be configured in | ins used to verify use<br>the appropriate con | rname and password pairs in various contexts throughon<br>text as needed (e.g., OAuth Resource Owner Credentials | ut the system. The actua<br>Mapping). | al application of a Validator |
|                                                    | Instance Name 🗘                                                   | Instance Id                                   | Туре                                                                                                    | Parent Name                           | Action                        |
|                                                    | AD1                                                               | AD1                                           | LDAP Username Password Credential Validator                                                                      |                                       | Delete                        |
|                                                    | ADValidator                                                       | ADValidator                                   | LDAP Username Password Credential Validator                                                                      |                                       | Delete                        |
|                                                    | LDAPUsers                                                         | LDAPUsers                                     | LDAP Username Password Credential Validator                                                                      |                                       | Delete I Check Usage          |
|                                                    | VALID3                                                            | VALID3                                        | LDAP Username Password Credential Validator                                                                      |                                       | Delete I Check Usage          |
|                                                    | validator1                                                        | validator1                                    | Simple Username Password Credential Validator                                                                    |                                       | Delete I Check Usage          |
|                                                    | Create New Instance                                               |                                               |                                                                                                    |                                       |                               |
| Copyright © 2003-2016<br>Ping identity Corporation |                                                                   |                                               |                                                                                                    |                                       | Cancel Save                   |

3. Enter the following details for the new instance and click **Next**.

| Field         | Value                                                  |
|---------------|--------------------------------------------------------|
| Instance Name | Enter an appropriate instance name                     |
| Instance ID   | Enter an ID                                            |
| Туре          | Select LDAP username and password Credential validator |
|               | from the drop-down list.                               |

4. Select the appropriate values for LDAP and click Next.

| Field           | Value                          |
|-----------------|--------------------------------|
| LDAP Datastore  | dc.example.com                 |
| Search Base     | DC=example,DC=com              |
| Search Filter   | userPrincipalName=\${username} |
| Scope of Search | Subtree                        |

5. Click **Next** > **Done**.

### Task Result

A validator is created. You must use this validator while creating federation data.

### Create an Adapter

An adapter is a simulator for the authentication page. It can be form-based or pop-up based. PingFederate uses terms such as *HTMLFORM* for form-based and *httpBasic* for pop-up based adapters. You must create a new adapter instance.

#### **Procedure**

1. On **IDP Configuration** tab, click **Adapters** > **Create New Instance**.

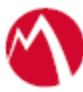

| Ping Federate        |                                                 |                               |                                             |                                                 | 0                                  |
|----------------------|-------------------------------------------------|-------------------------------|---------------------------------------------|-------------------------------------------------|------------------------------------|
| MAIN                 | License Warning: Approact                       | ning expiration date          |                                             |                                                 |                                    |
| IdP Configuration    | Manage IdP Adap                                 | ter Instances                 |                                             |                                                 |                                    |
| Server Configuration | PingFederate uses adapters<br>sent to partners. | to authenticate users to your | partners' applications. Here you can manage | "instances" of adapters that SP connections may | use to fulfill Attribute Contracts |
|                      | Instance Name 🗘                                 | Instance Id                   | Туре                                        | Parent Name                                     | Action                             |
|                      | Test                                            | ID                            | HTML Form IdP Adapter                       |                                                 | Delete I Check Usage               |
|                      | Create New Instance                             | >                             |                                             |                                                 |                                    |
|                      |                                                 |                               |                                             |                                                 | Cancel Save                        |
|                      |                                                 |                               |                                             |                                                 |                                    |

2. Enter the following details for the new instance and click Next.

| Field         | Value                              |
|---------------|------------------------------------|
| Instance Name | Enter an appropriate instance name |
| InstanceID    | Enter an ID                        |
| Туре          | HTML Form IDP Adapter              |

3. On the next screen, select the validator created using **Create a Validator** and click **Update**.

| Ping PingFederate    |                                                                                                    |                 | ٢      |
|----------------------|----------------------------------------------------------------------------------------------------|-----------------|--------|
| MAIN                 | License Warning: Approaching expiration date                                                                                                    |                 |        |
| IdP Configuration    | Manage IdP Adapter Instances   Create Adapter Instance                                                                                               |                 |        |
| Castar Castaratian   | Type IdP Adapter Extended Contract Adapter Attributes Adapter Contract Mapping Summary                                                               |                 |        |
| Server Conliguration | Complete the configuration necessary to look up user security contexts in your environment. This configuration was designed into the adapter for use | e at your site. |        |
|                      | CREDENTIAL VALIDATORS<br>(A list of Password Credential Validators to be used for authentication.)                                                   |                 |        |
|                      | PASSWORD CREDENTIAL VALIDATOR INSTANCE                                                                                                    | Action          |        |
|                      | det v                                                                                                    | Edit            | Delete |
|                      | Add a new row to 'Credential Validators'                                                                                                    |                 |        |
|                      |                                                                                                    |                 |        |

4. Click Next > Next and select Pseudonym. Click Next.

| 10.01                                    | Inner Perry Association                                                | expression data                                                                                  |                                                                            |                                                                    |                          |
|------------------------------------------|------------------------------------------------------------------------|--------------------------------------------------------------------------------------------------|----------------------------------------------------------------------------|--------------------------------------------------------------------|--------------------------|
| E MP Configuration                       | Manage IdP Adapter                                                     | Instances   Create Adapter is                                                                    | istance                                                                    |                                                                    |                          |
|                                          | Type All Adaptar                                                       | Extended Contract Adapter Risthame                                                               | Adapter Contract Mapping                                                   | Summery                                                            |                          |
| <ul> <li>Server Configuration</li> </ul> | As an IdP, some of your DP party<br>would find to use in conversioning | ert may channe la receive a pseudintym to pr<br>Mis unique intercelles: Optionally, specify here | iquely identify a user. From the en-<br>iny etc bodies that multiple means | ettudes in this authentication adapter, please se<br>of in op Taps | fect the verses that you |
|                                          |                                                                        |                                                                                                  |                                                                            |                                                                    |                          |
|                                          | Attribute                                                              | Pseudorym                                                                                        |                                                                            | Mask Log Values                                                    |                          |
|                                          | Attribute                                                              | Pseudonym                                                                                        |                                                                            | Mask Log Values                                                    |                          |
|                                          | Athibute<br>usersate<br>balle AL (Sol, Arres)                          |                                                                                                  |                                                                            | Mask Log Values                                                    |                          |

5. Click Configure Adapter Contract.

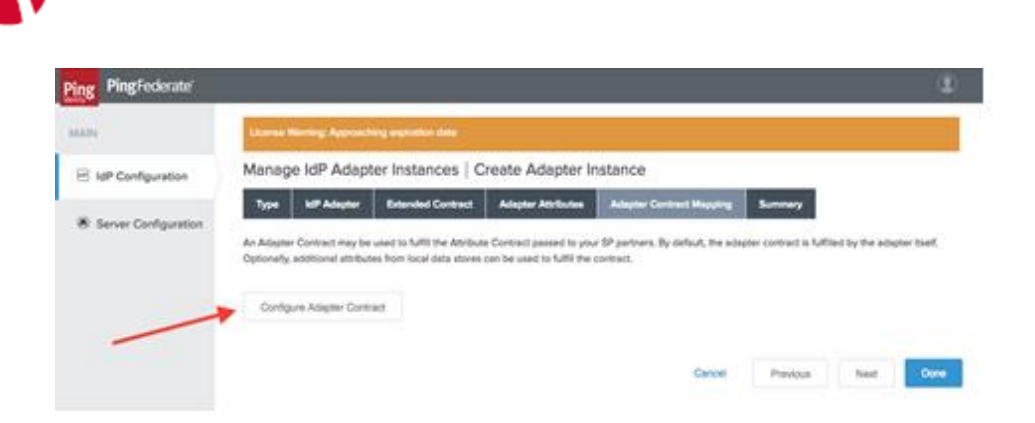

Click Adapter Contract Fulfillment and select Source as Adapter. Click Next > Next > Done.

| Ping PingFederate    |                                                                                                    |      |
|----------------------|----------------------------------------------------------------------------------------------------|------|
| MAIN                 | License Warning: Approaching expiration date                                                                                                    |      |
| IdP Configuration    | Manage IdP Adapter Instances   Create Adapter Instance   Adapter Contract Mapping                                                                                          |      |
| Server Configuration | Attribute Sources & User Lookup Adapter Contract Fulfilment Issuance Criteria Summary<br>Click e heading link to edit a configuration setting.<br>Adapter Contract Mapping |      |
|                      | Attribute Sources & User Lookup Data Sources (None) Adapter Contract Eufiliment                                                                                            |      |
|                      | username username (Adapter)<br>Issuance Criteria                                                                                                    |      |
|                      | Criterion (None)                                                                                                    |      |
|                      | Cancel Previous                                                                                                    | Done |

# Task Result

An adapter is created. You must use this adapter while creating the federation pair.

# **Create a Signing Certificate**

If you are using any self-signed certificate as a signing certificate, you must upload the same certificate to PingFederate such that the uploaded certificate is used as a signing certificate.

### **Procedure**

1. On the Server Configuration tab, click Signing & Decryption Keys & Certificates.

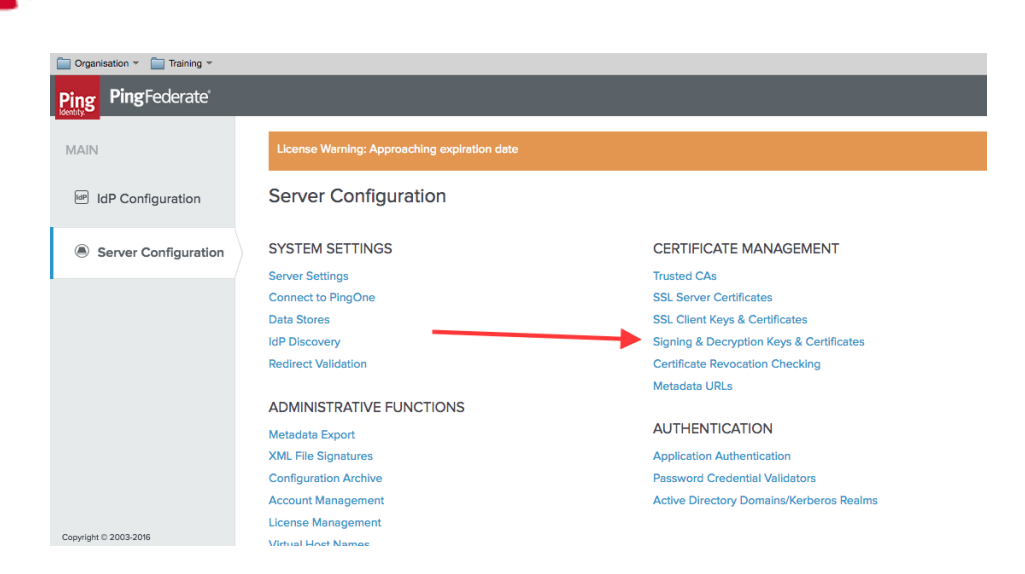

- 2. Click **Import** if you already have signing certificates.
- 3. Click **Choose file** and browse to import the existing **p12 certificate**.
- 4. Enter the **Password** and click **Next**.

| Crganisation - 🦳 Training - |                                  |                              |         |
|-----------------------------|----------------------------------|------------------------------|---------|
| Ping PingFederate           |                                  |                              |         |
| MAIN                        | License Warning: Approachin      | ng expiration date           |         |
| IdP Configuration           | Certificate Manager              | ment   Import Certificate    |         |
| Server Configuration        | Please select the file containin | nmary                        |         |
|                             | FILENAME                         | No file selected Choose file |         |
|                             | PASSWORD                         |                              |         |
|                             |                                  | Cance                        | el Next |

5. Click Save.

#### Task Result

A signing certificate is created. You must use the same exported certificate while creating federation pairs in Access.

# Add an LDAP Datastore

PingFederate lets you add an existing LDAP Datastore.

# **Procedure**

1. On the Server Configuration tab, click Data Stores.

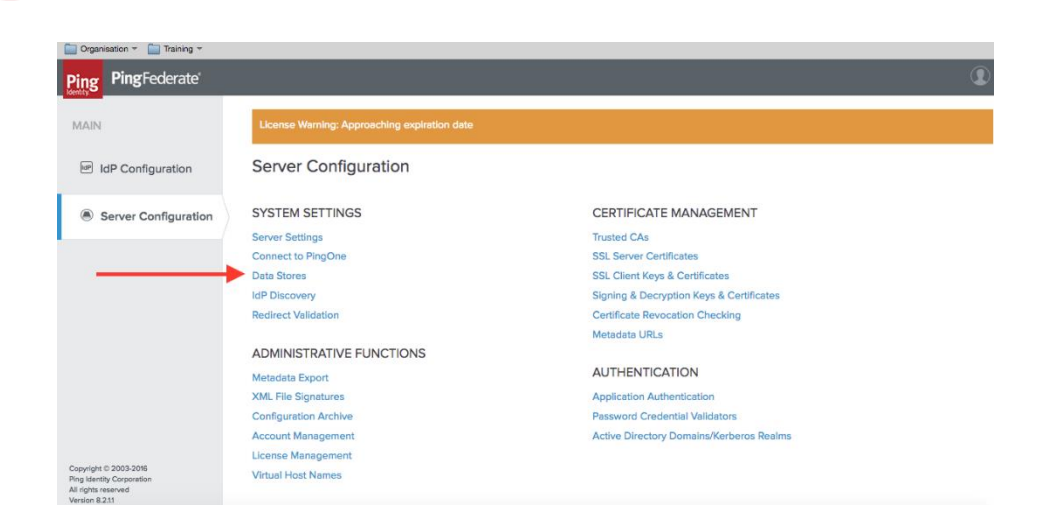

- 2. Click Add Data Store.
- 3. Enter the following details for Data Store and click Save.

| Field    | Value                         |
|----------|-------------------------------|
| Hostname | dc.example.com                |
| User DN  | domain\administrator          |
| Password | Enter an appropriate password |

### Task Result

An LDAP Datastore is added. The same data store is referred to in Create a Validator.

### **Download metadata files for Box and PingFederate**

### Box:

Download the metadata file from the following location: https://cloud.app.box.com/shared/3isa8qvvqn

#### **PingFederate:**

- 1. Login to PingFederate server with admin credentials.
- 2. Click Server Configuration.
- 3. Click Metadata Export
- 4. On the Metadata Mode tab, click Next.
- 5. On the **Connection Metadata** tab, select **Box.net** from the drop-down list and click **Next**.
- 6. On the Metadata Signing tab, click Next.
- 7. On the **Export & Summary** tab, click **Export** and save the metadata file.
- 8. Click Done.

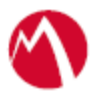

# Configuring Box and PingFederate with MobileIron Access

You must perform the following tasks to configure Box and PingFederate with MobileIron Access:

- Configure Access to create a Federated Pair
- Configure the Box environment
- <u>Configure the PingFederate environment</u>
- <u>Register Sentry to Access</u>

# **Configure Access to create a Federated Pair**

You must configure Access to create a Federated Pair. You must create a service provider and then associate the identity provider with Access.

# **Procedure**

- 1. Log in to Access.
- 2. Click **Profiles** > **Get Started**.
- 3. Enter the Access host information, and upload the **ACCESS SSL certificate**. All other fields are set to default. Click **Save**.
- 4. On the Federated Pairs tab, click Add and select Box as the service provider.
- 5. Enter the following details:
  - a. Name
  - b. Description
  - c. Upload the SPProxy certificate from the drop-down list.
  - d. Upload the metadata file of service provider downloaded from https://cloud.app.box.com/shared/3isa8qvvqn
- 6. (Optional): Select **Use Tunnel Certificates for SSO** for users to be authenticated automatically. This leverages the user's authentication in the MobileIron Tunnel VPN. See *Appendix* in the *MobileIron Access Guide* at <a href="https://support.mobileiron.com/docs/curent/accs">https://support.mobileiron.com/docs/curent/accs</a>.
- 7. Click Next.
- 8. Select **PingFederate** as the Identity provider. Click **Next**.
- 9. Upload the IdP certificate and the IdP metadata file download. Click Done.
- 10. Download the ACCESS SP Proxy and the ACCESS IDP Proxy metadata file.
- 11. On the **Profile** tab, click **Publish** to publish the profile.

# Task Result

The Federated Pair is created.

For information on Cert SSO, see MobileIron Access guide @

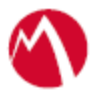

# **Configure the Box environment**

You must configure Box to use PingFederate natively.

# **Prerequisites**

Verify that you have the credentials for Box admin portal.

# **Procedure**

You must configure Box to use PingFederate natively with all the services. This means that there is no Access Sentry configuration yet.

- 1. Login to the Box support portal <u>https://support.box.com</u>.
- 2. On the **Help** tab, select **Admin Forum**.
- 3. Click Submit a case under Need Help?.
- 4. Upload Access IDP Metadata (Upload to SP) file that you downloaded when a creating a federated pair.
- 5. Contact Box support to complete the configuration.

### Task Result

Box configuration is complete to use PingFederate.

# **Configure the PingFederate environment**

You must configure PingFederate natively to use Box.

### **Prerequisites**

Verify that you have the credentials to the PingFederate admin portal.

### **Procedure**

- 1. Log in to **PingFederate** admin portal and click **Create New** to create a new connection in PingFederate.
- 2. Select **Browser SSO Profiles** (SAML 2.0 is selected by default) as the connection type and click **Next**.
- 3. Select **Browser SSO** as the connection option and click **Next**.
- 4. Select **File** to import the metadata and click **Choose File**. Upload the Box metadata file that you have downloaded.
- 5. On the Metadata URL tab, click Next.
- 6. On the **General Info** tab, click **Next**.
- 7. On the **Browser SSO** tab, click **Configure Browser SSO**.
  - a. On the **SAML Profiles** tab, select **IDP-Initiated SSO** and **SP-Initiated SSO**. Click **Next**.
  - b. On the Assertion Lifetime tab, Click Next.
  - c. On the Assertion Creation tab, click Configure Assertion.

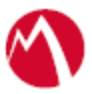

- i. On the Identity Mapping tab, select Standard and click Next.
- ii. On the **Attribute Contract** tab, select the SAML\_Subject as enail address and click **Next**.
- iii. On the Authentication Source Mapping tab, Click Map New Adapter Instance.
  - 1. Select **HTTPForm** from the **Adapter Instance** drop-down and click **Next**.
  - 2. On the Mapping Method tab, click Next.
  - 3. On the **Attribute Contract Fulfillment** tab, select the following attributes and click **Next**.
    - Source Adapter
    - Value username for SAML\_SUBJECT under attribute contract filling
  - 4. On the Issuance Criteria tab, click Next.
  - 5. On the **Summary** tab, click **Save**. **Assertion Creation** is complete.
- d. On the Protocol Settings tab, click Configure Protocol Settings.
  - i. On the Assertion Consumer Service URL tab, select POST as the Binding method and the Endpoint URL as entityID from SP Proxy (SF+PI Federation-UploadTo-PingFederate-IdP.xml) custom URL.
- e. On the SLO Service URLs tab, select the endpoint URL.

| Connection                                                         | Browser                                                    | SSO   Protoco                                                  | l Settings                                                                          |                                       |                                                           |
|--------------------------------------------------------------------|------------------------------------------------------------|----------------------------------------------------------------|-------------------------------------------------------------------------------------|---------------------------------------|-----------------------------------------------------------|
| ssertion Consumer S                                                | ervice URL                                                 | SLO Service URLs                                               | Allowable SAML Bindings                                                             | Artifact Lifetime                     | Signature Policy                                          |
| ncryption Policy                                                   | Summary                                                    |                                                                |                                                                                     |                                       |                                                           |
| the IdP, you may send                                              | SAML logout I                                              | messages to the SP's Sir                                       | ale Logout Service. Depending                                                       | on the situation, the SI              | <sup>o</sup> may request that messages b                  |
| the IdP, you may send<br>e of several URLs, via d<br>nding         | SAML logout i<br>lifferent bindir<br>Endpoin               | messages to the SP's Sir<br>Igs. Please provide the e<br>t URL | igle Logout Service. Depending<br>indpoints that you would like to i<br>Response UR | on the situation, the Sf<br>use.      | <sup>o</sup> may request that messages b<br>Action        |
| the IdP, you may send<br>e of several URLs, via d<br>Inding<br>DST | SAML logout i<br>lifferent bindir<br>Endpoin<br>/login.srf | messages to the SP's Sir<br>igs. Please provide the e<br>t URL | igle Logout Service. Depending<br>Indpoints that you would like to t<br>Response UR | on the situation, the Sf<br>use.<br>L | P may request that messages to<br>Action<br>Edit   Delete |

- f. On **Allowable SAML Bindings** tab, select **POST** and **REDIRECT** as the allowable bindings, and click **Next**.
- g. On the Signature Policy tab, select both the check boxes and click Next.
- h. On the Encryption Policy tab, select NONE. Click Next and then click Done.
- 8. On the **Credentials** tab, click **Configure Credentials**. Select the signing certificate from the drop-down list and click **Next**.
- 9. On the Activation & Summary tab, select Active to activate the profile. Click Save.

# Task Result

PingFederate is configured natively to use Box. You must verify SSO access to Box at this point.

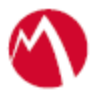

- Open your Box domain in a browser and log in as a user existing in both PingFederate and Box domains. The browser must be redirected to the PingFederate login page.
- Enter the user credentials. The browser must be redirected to Box and you must have access to Box.

# **Register Sentry to Access**

You must register Sentry to Access to fetch the latest configuration from Access.

# **Prerequisite**

Verify that you have registered Sentry earlier. If so, then do not perform this step.

# **Procedure**

1. **Clish** Sentry. In the configuration mode, execute the following command for registration.

(config)#accs registration https:/<FQDN of Access server><Admin Username of Access Server>

- 2. Enter the **Tenant password** and complete the registration.
- 3. In Access, click the Sentry tab.
- 4. Select the appropriate Sentry instance, then click **Action** > **Assign**.
- 5. Enter the tenant password for the profile.
- 6. Click OK.
- 7. **Clish** Sentry and execute the following command in configuration mode to fetch the latest configuration from Access immediately:

(config)# accs config-fetch update

**Note**: All the published configuration changes are fetched by Sentry assigned to the profile in fifteen minutes. However, if you want to see the changes immediately, then perform Step 6.

### Task Result

Single-sign-on service is now configured using SAML with Box and PingFederate. This configuration lets you fetch the latest configuration from Access.

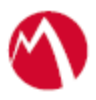

Copyright © 2016 - 2017 MobileIron, Inc. All Rights Reserved.

Any reproduction or redistribution of part or all of these materials is strictly prohibited. Information in this publication is subject to change without notice. MobileIron, Inc. does not warrant the use of this publication. For some phone images, a third-party database and image library, Copyright © 2007-2009 Aeleeta's Art and Design Studio, is used. This database and image library cannot be distributed separate from the MobileIron product.

"MobileIron," the MobileIron logos and other trade names, trademarks or service marks of MobileIron, Inc. appearing in this documentation are the property of MobileIron, Inc. This documentation contains additional trade names, trademarks and service marks of others, which are the property of their respective owners. We do not intend our use or display of other companies' trade names, trademarks or service marks to imply a relationship with, or endorsement or sponsorship of us by, these other companies.